e-haBooksはネット通信環境に左右されずに使えるよう、オフラインでお使いいただける仕様となっております。 WEB上(ライブラリ)にアップされた電子書籍のコンテンツをipad端末(My本棚)にダウンロードしてお使い ください。

#### オンラインとオフラインについて

- ライブラリ (Online)
- ・<u>Wi-Fi接続が必要です。</u>
- ・提供中の全Bookをご覧いただけます。

#### My本棚(Local)

- ・<u>Wi-Fi接続なしで使用できます。</u>
- ・端末にダウンロードしたBookの表示ができます。

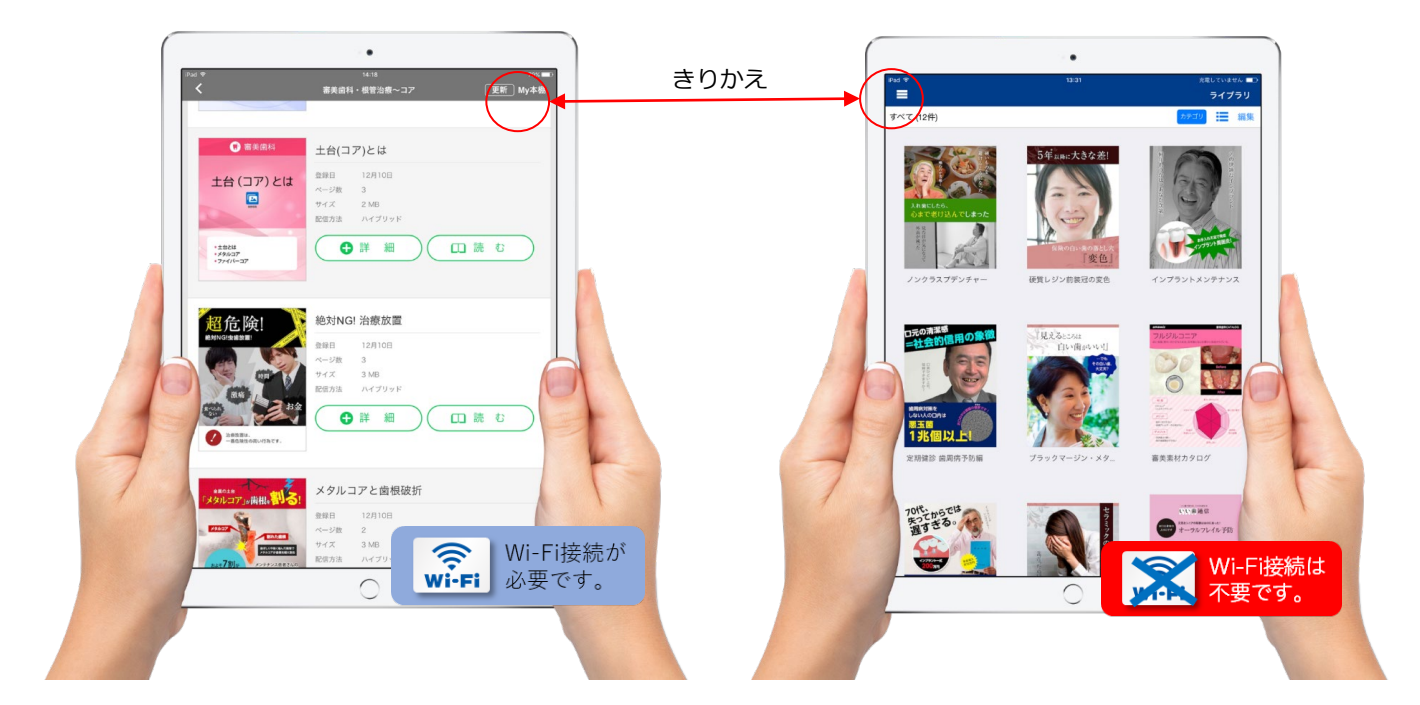

#### ライブラリ・メニューのご紹介

|                          | <i>e</i> -ha <sup>®</sup> Books | =                                              |                                                       |
|--------------------------|---------------------------------|------------------------------------------------|-------------------------------------------------------|
| My本棚に移動します ―――           | IIN My本棚                        | すべて (70件)                                      | My本棚                                                  |
| ライブラリに移動します ――――         | <b>爺</b> ライブラリ                  | 銀海が、<br><sup>船</sup> の原因に!?                    | 大人の                                                   |
| すべてのBookを閲覧できます ――――     | カテゴリ                            | salanananea<br>口腔扁平苔癣                          | いたます                                                  |
| キーワード検索ができます ――――        | <b>Q</b> 検索                     |                                                | 蜂走治程を受ける<br>30%近くが大人という医院は<br>治療期間1945月 #88.8824/885. |
| お知らせが確認できます ――――         | () お知らせ                         | ● 単にも支援的の時代の名(な)・5日間を用品用注しい、<br>日間目を含めしたのとうです。 |                                                       |
| 効果的な使いかたを紹介します ――――      | ▶ 成功事例                          | 銀歯と口腔扁平苔癬                                      | 大人の矯正                                                 |
|                          | ▲ 利用規約                          |                                                | Question<br>と56の男性が<br>好感度高いですか?                      |
| 【ご注意】<br>ログアウトはしないでください! |                                 | Wi-Fi接続が<br>必要です。<br><sup>ゆまで老け込んでしまった</sup>   |                                                       |

#### アプリのリセット方法

その① アプリ機能で更新・・・アプリ内右上の「更新」ボタンを押してください。 その② アプリを再起動・・・・iPadのホームボタンを2度押し→縮小した画面を上へスワイプしアプリを落とす。 →再度e-ha Booksアイコンをタップし、起動してください。

# コンテンツの種類

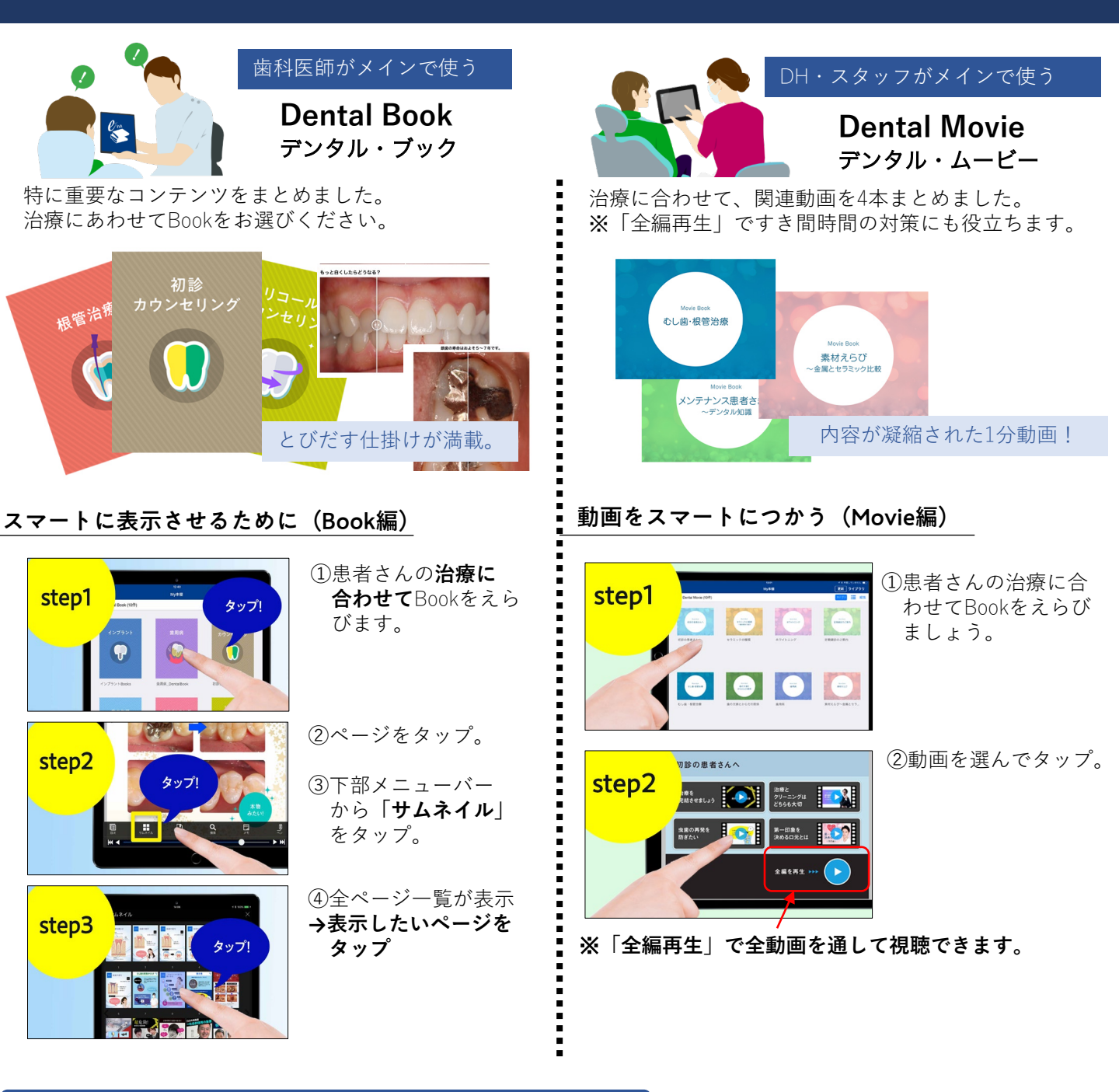

### ショート版のコンテンツもライブラリに準備しております。

「Dental Book」「Dental Movie」の一部のコン テンツだけを頻繁に使いたいときに便利です。

### Basic Book ベーシック・ブック

症状別のインパクトBookです。トークに合わせて 組み合わせてお使いいただけます。

## Assist Movie アシスト・ムービー

説明補助に役立つ個別動画です。治療説明やカウン セリングの導入にピンポイントで見せられます。

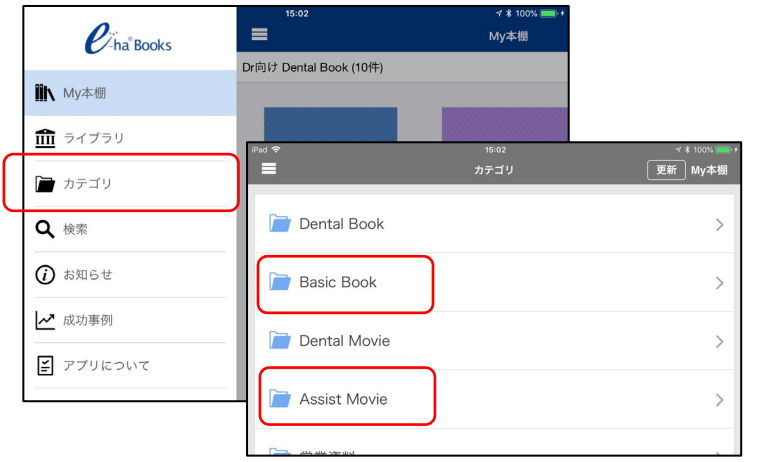

# よく使う機能のご紹介

#### ライブラリのメニュ<u>ーからBookをダウンロードする</u>

アプリ内左上の
(メニューボタン)を
タップ

②「カテゴリ」より目的 のジャンルをご覧く ださい。

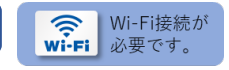

●Bookを複製(コピー)する

DH向け Dental Movie

③Book を開きます。

④ページ内右上の
「My本棚」にダウンロー
ド完了です。

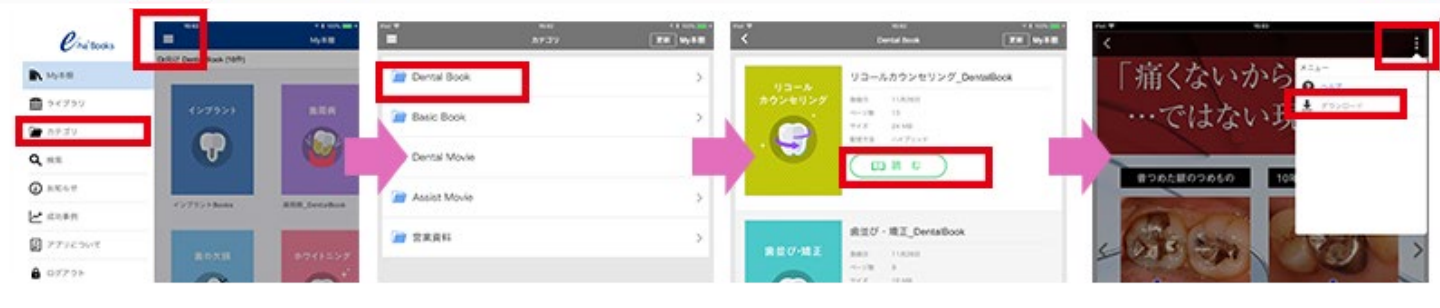

#### My本棚のBookを削除・カテゴリの移動をする

#### ●Bookを削除する

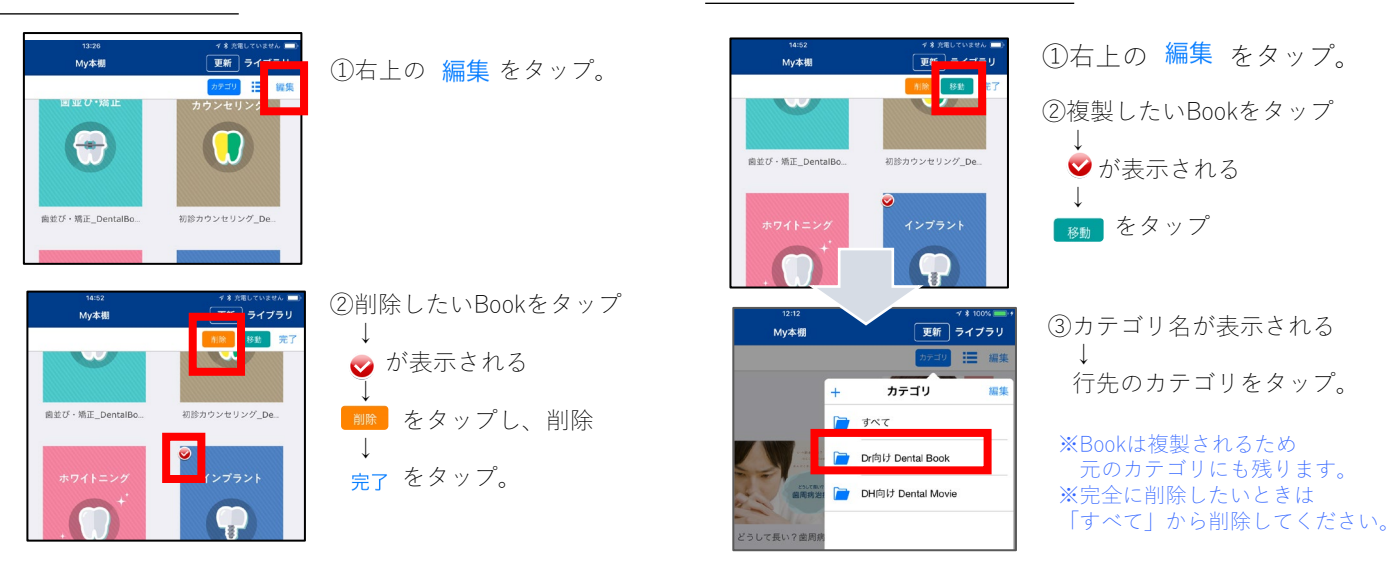

#### My本棚のカテゴリの作成・順番変更・削除

| + カテゴリ 総集 | ●カテゴリを作成したい                                                                                                    | ●カテゴリの順番変更をしたい                                                                                |
|-----------|----------------------------------------------------------------------------------------------------|-----------------------------------------------------------------------------------------------|
| レマ素い7強変的  | 左上の + をタップします。<br>→<br>カテゴリ名を入力。<br>→<br>OK をタップ。<br>ケート<br>・<br>・<br>・<br>・<br>・<br>・<br>・<br>・<br>・<br>・<br>・<br>・<br>・ | 右上の 編集 をタップします。<br>↓<br>カテゴリ名の右に <u></u> が表示される<br>↓<br>をドラックし任意の場所へ移動<br>↓<br><b>完了</b> をタップ |
|           | ●カテゴリを削除したい<br>                                                                                                    | + カテゴリ 完了                                                                                     |

₩ が表示されるのでタップ

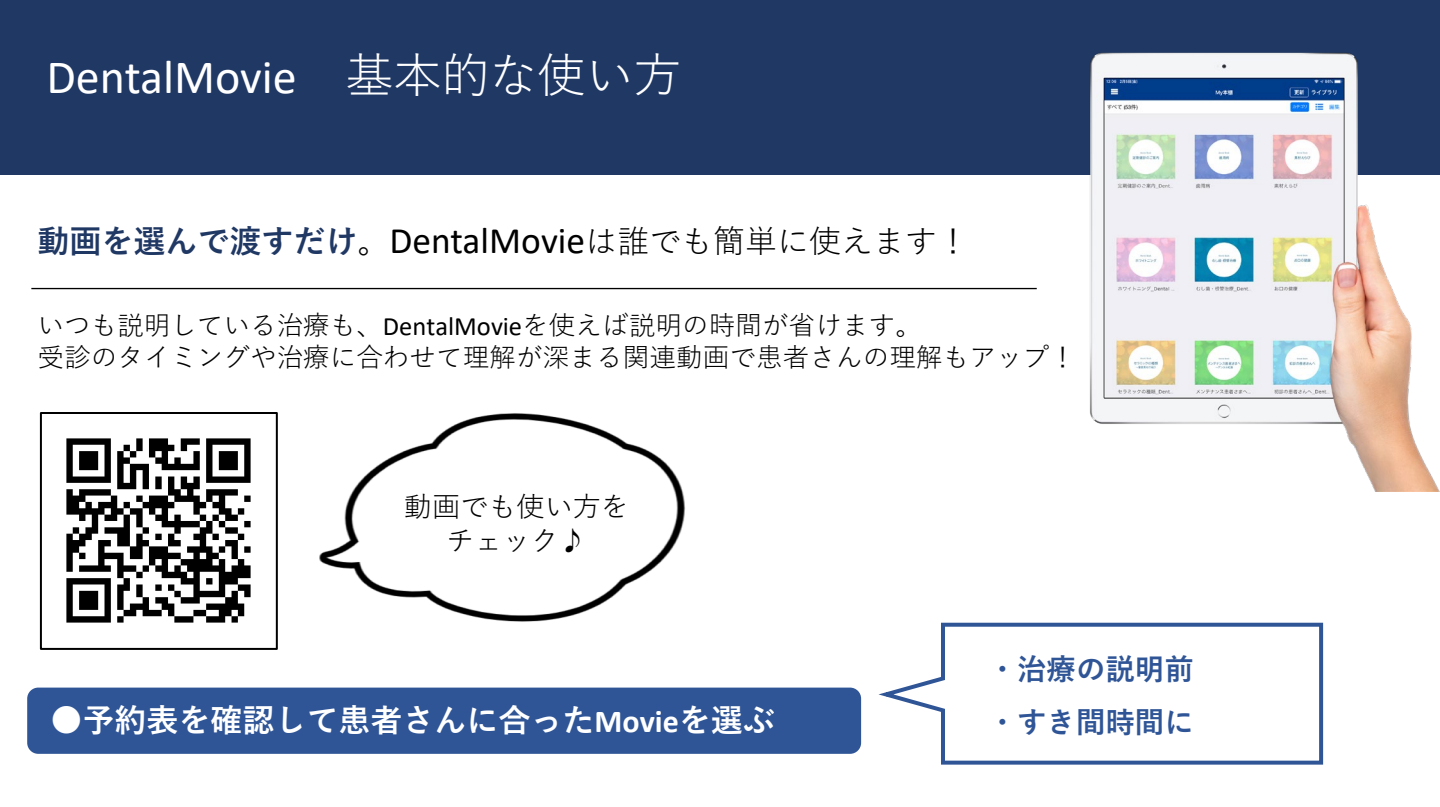

テーマごとに色で分けられているので分かりやすく、1度覚えてしまえば見せたい動画を簡単に探せます!

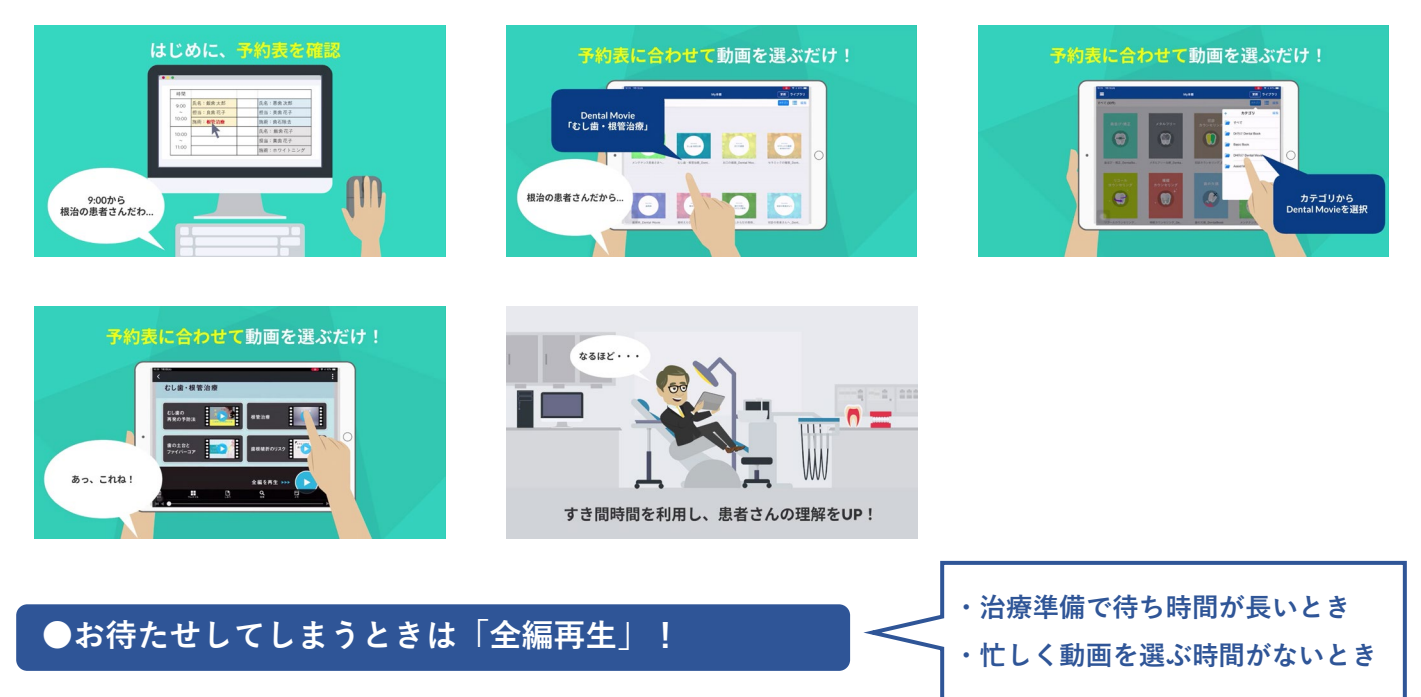

タップすると4つの動画を一気に視聴できるので、お待たせしてしまう時間も安心です♪

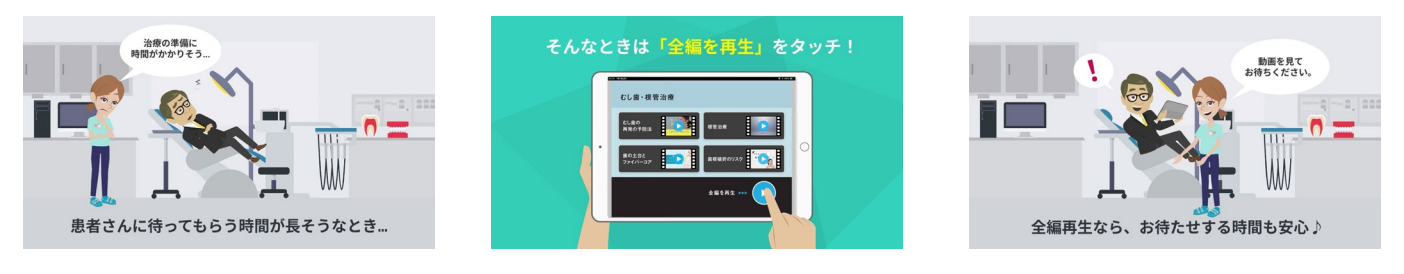

使い方にお困りのときは・・・ オンラインレクチャー承ります!弊社スタッフにお気軽にご相談ください♪

# DentalMovie 活用事例インタビュー①

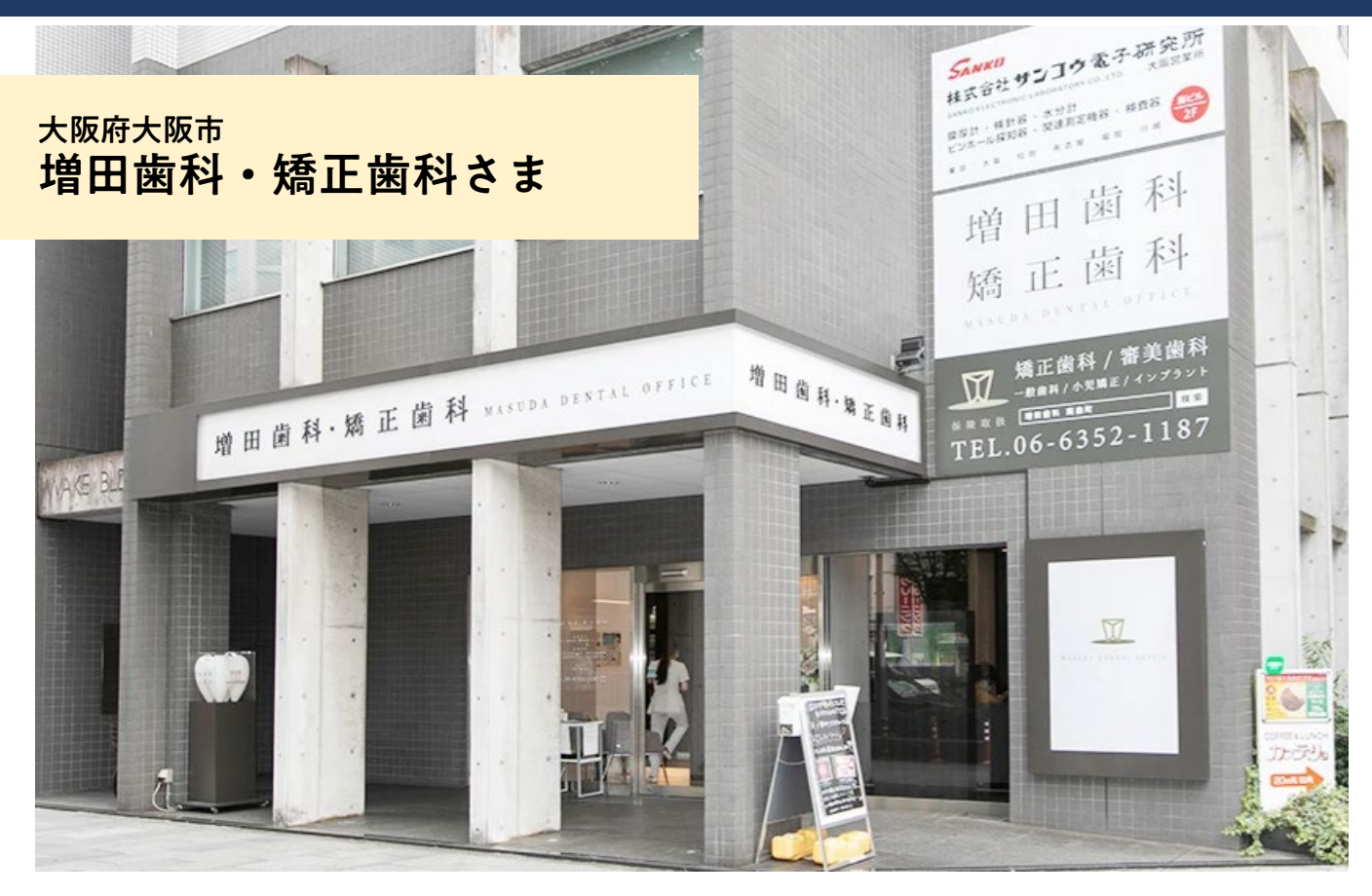

│ │ DentalMovie 活用事例インタビュー!/

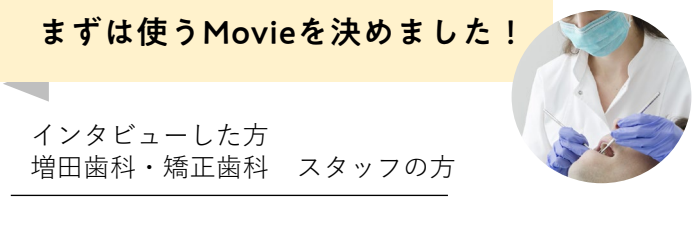

導入当初、院長先生がコンテンツを一通り確認して、 「定期健診のご案内」を活用していこうとスタッフ に指示をしてくれました。主にPMTCに入る前と、2 回目のリコール予約のときに動画を案内しています。 時間がないときでも、「歯周病」や「メンテナンス 患者さまへ」のDentalMovieを見せています。新人ス タッフに対しては、先輩スタッフからe-haBooksの使 い方を研修しています。 必ず使うお気に入りはコレ!

DentalMovie「定期健診のご案内」

2回目のリコール予約時に 「もしも定期健診を~」

もしも、定期健診を 受けなかったら、どうなるの? PMTCに入る前に 「PMTCとは」

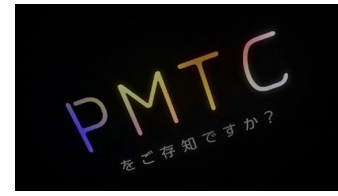

医院オリジナルの工夫とは?

誰でも使えるよう、動画を見せたかカルテで管理しています。

コンテンツを案内したか、カルテにチェックボックスを作って管理しています。 そうすることで、事務的に運用することができています。それとは別にメモ欄 に案内する動画を記載しておいて、誰が診療に入っても動画を流す意識付けを するようにもしています!

赤枠…□PMTC・□メンテと掲載 動画を見せたら∨を記入!

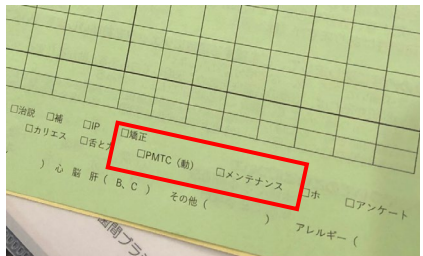

# DentalMovie 活用事例インタビュー②

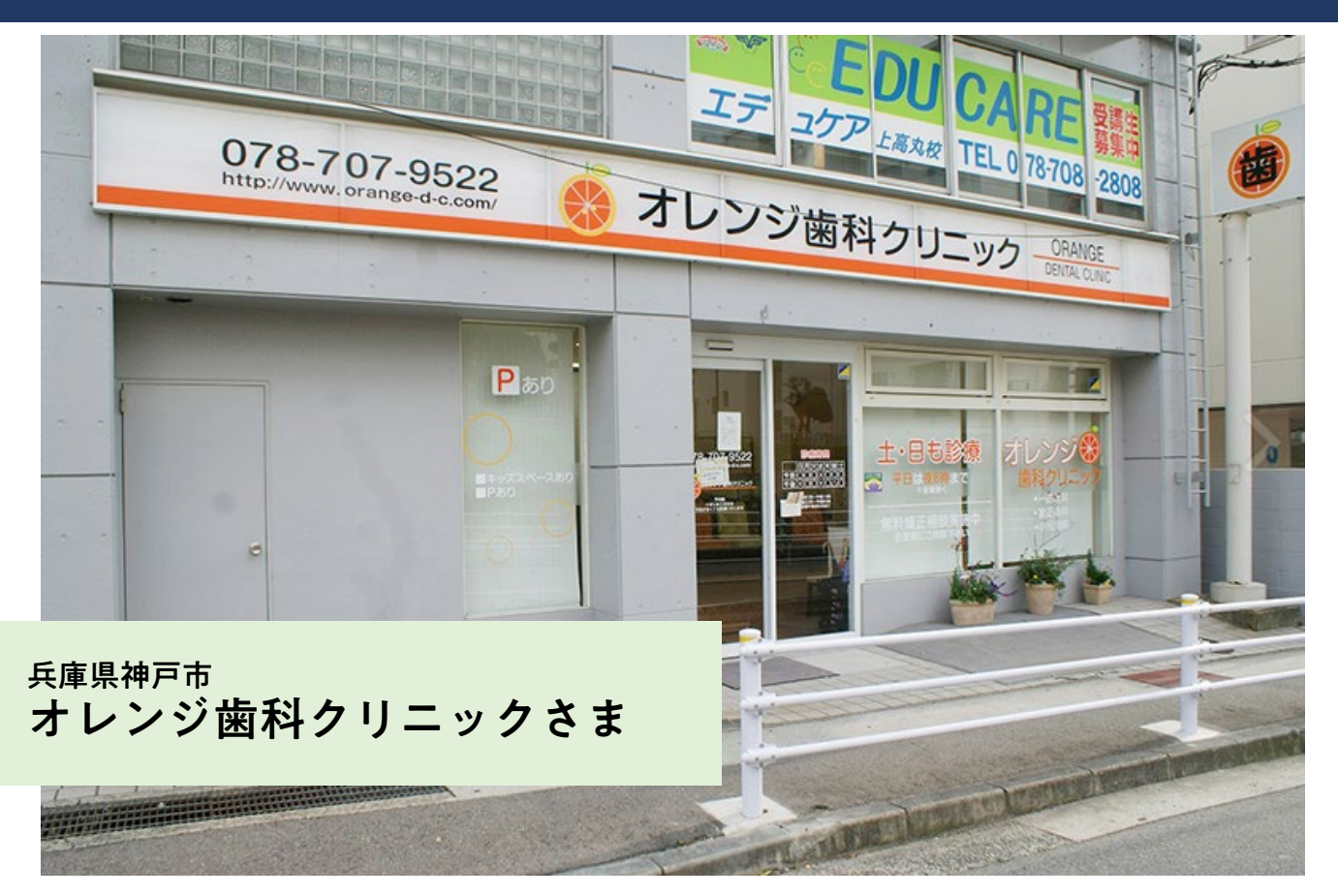

## │ DentalMovie 活用事例インタビュー!/

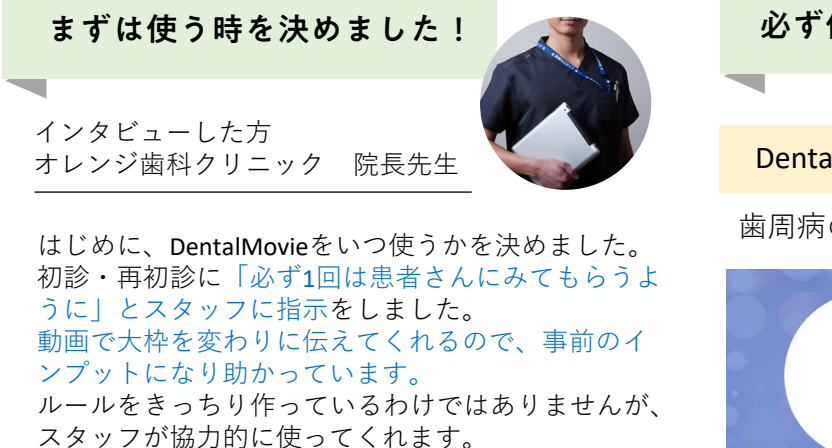

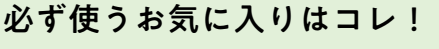

#### DentalMovie「歯周病」

歯周病の説明に入る前に全編再生で視聴。

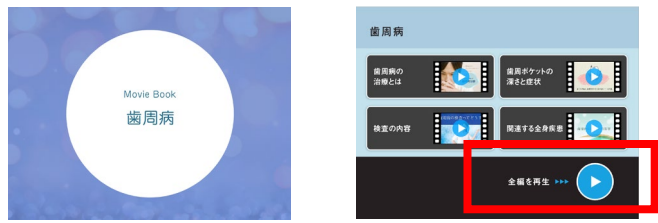

#### 医院オリジナルの工夫とは?

他の歯科資料とDentalMovieを併用して使っています。

当院では歯周病など治療の説明をする際に、DentalMovieを使っています。 まずは動画を全編再生で約6分、そのあと専用の資料を使った説明に2-3分かけています。動画を見てもらう 際には、スタッフから「歯周病についての動画ご案内しますね」といって患者さんにお見せしています。 歯科医院さまに人気のDentalMovieタイトルはこちら♪スタッフの皆さんも使いやすい3本です!

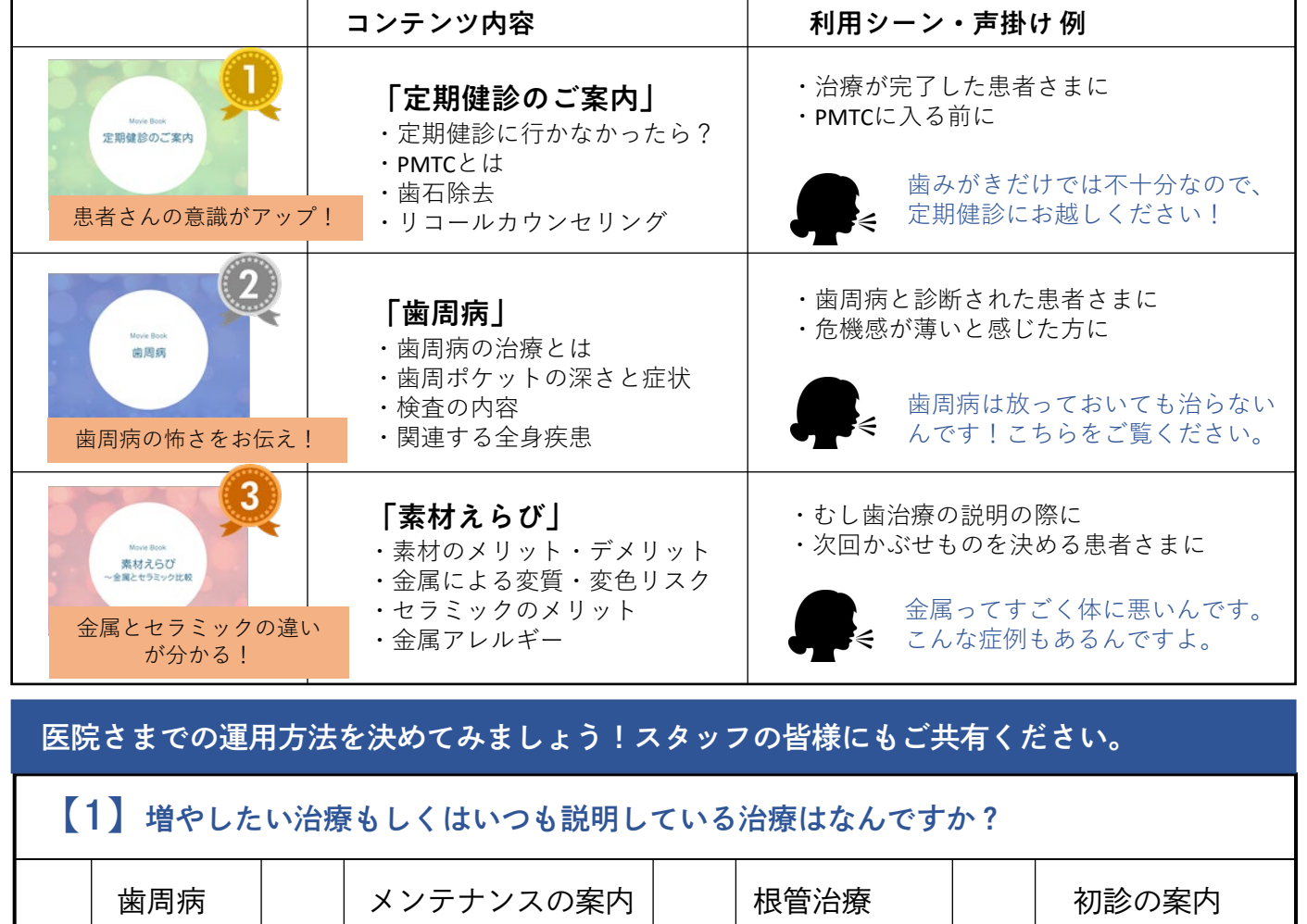

| 歯周病   |    | メン | テナンスの案内 | 根管治療    |   | 初診の案内  |
|-------|----|----|---------|---------|---|--------|
| ホワイトニ | ング |    | メタルフリー  | 審美素材の紹介 | 7 | 歯の欠損治療 |

その他:

| 【2】 1から利用するDentalMovieを決めてください。3シーンほど決めておくと便利です!                         |      |  |  |
|--------------------------------------------------------------------------|------|--|--|
| タイトル:                                                                    |      |  |  |
| 使うタイミング:                                                                 | 声かけ: |  |  |
| タイトル:                                                                    |      |  |  |
| 使うタイミング:                                                                 | 声かけ: |  |  |
| タイトル:                                                                    |      |  |  |
| 使うタイミング:                                                                 | 声かけ: |  |  |
| 【3】 該当のDentalMovieをお気に入りフォルダに移しましょう!<br>(フォルダの作り方・移動の仕方は3ページ目に掲載されています。) |      |  |  |